## Quick Print Envelope for an Individual Student/Family

This document will walk you through how to quickly print an envelope for one family member by using the Quick Print option on the Family tab.

Student Profile – Family – Quick Print – Select the Envelope size and click Run. This will print an envelope addressed to the student.

| School Path<br>Vehicles<br>Web Access<br>Change Hist | Family Change Family Order Quic Print                                                                                                    |
|------------------------------------------------------|----------------------------------------------------------------------------------------------------|
| ▼ Entity                                             | Family 1                                                                                                    |
| Entity Info                                          | Add Guardian Guardian Name Alphakey Relationship Second Phone CBC Cust Pick Add                                                                                                    |
| Obligations                                          | Edit Del Mul Ouick Print                                                                                                    |
| ▼ Categories                                         | Edit Del Mu     Favorites available.     Run     No     Yes No     Family #                                                                                                    |
| District                                             | Family ID: 445 Benort:  Paint Fauelance Benort:  Paint Fauelance Benort |
| Entity 1                                             | Trans Code: Template: Family 1 Envelope - Letter                                                                                                    |
| Family                                               | Home: 109 Rai                                                                                                    |
| <ul> <li>Emergency</li> </ul>                        | Mailing: PO BOX 447 Capac MI 48014                                                                                                    |
| Emer Info                                            | CReceive Report Cards Crimer Print Hard Copy Report Cards Receive Forms CY Path: NY Path:                                                                                                    |
| Entry/With                                           |                                                                                                    |

This is what your envelope will look like.

| DALTON BUNNY<br>1234 ALPHABET DRIVE<br>PORT HURON MI 48060-2001 |
|-----------------------------------------------------------------|
|                                                                 |

<u>To set up a template to Quick Print to the Parent/Guardian</u>: Student Profile – Family – Quick Print – Click on the "Template" link – Select Family 1 Envelope – Letter – Click on Clone

| Vehicles<br>Web Access<br>Change Hist  | Family     Quick     Quick     2       Quick Print     3                                                                                                    |  |  |  |
|----------------------------------------|----------------------------------------------------------------------------------------------------|--|--|--|
| Entity     Entity Info     Obligations | Family 1     Favorites: No ravorites available.     Run       Add Guardian C     Report: <ul> <li>Print Envelope</li> <li>Make</li> <li>CBC Cust Pick</li> <li>Add</li> <li>Family 1</li> <li>Envelope - Letter</li> </ul> Add Favorite     Add Family     Add Family     Family                                                                                                    |  |  |  |
| ▼ Categories                           | Back No Yes No Family #1<br>Print Envelope - Entity 313 - WS\ST\TR\EA\FA - 11314 - 05 17.06.00.06 - Google Chrome □ □ X Delete                                                                                                    |  |  |  |
| Entity 1<br>Family                     | Secure   https://skytrainech.sccresa.org/scripts/wsisa.dll/WService=wsECHTrn/qrprtbrws001.w?fromQP=yes&repo=(                                                                                                    |  |  |  |
| ▼ Emergency<br>Emer Info               | Print Envelope       Image: Constraint of the second second |  |  |  |
| Entry/With                             | Print Envelope Templates                                                                                                    |  |  |  |
| Attendance                             | Template Type ▲     Description     Created By       1 4) Skyward     Family 1 Envelope - Large     4     Wininger, Donna                                                                                                    |  |  |  |
| ▼ Scheduling<br>Current<br>Future      | 2     4) Skyward     Family 1 Envelope - Letter     Wininger, Donna       3     4) Skyward     Family 1 Envelope - Small     Wininger, Donna                                                                                                    |  |  |  |

Name the Template – Select "Parent or Guardian of" – Click on Save

| Template Settings<br>* Template Description: Parent or Guard<br>✓ Share with o<br>□ Print Greenb                                                                                                    | dian of Envelope<br>ther users in entity 313<br>ar                                                                                                    | Save<br>Label Setup<br>Back |
|----------------------------------------------------------------------------------------------------|----------------------------------------------------------------------------------------------------|-----------------------------|
| Address Label Setup                                                                                                    |                                                                                                    |                             |
| Line 1 2<br>Student's Name<br>Guardian of (Student's Name)<br>Parent or Guardian of<br>First Parent or Guardian's Name<br>First and Second Parents or Guardians' Name<br>Family Title<br>To The (lastname) Family<br>Generic Resident | Line 2<br>None - Following Line(s) Will Be Moved Up<br>Student's Name<br>Guardian of (Student's Name)<br>First Parent or Guardian's Name<br>Family Title |                             |
| Label Options                                                                                                    | Label Appearance                                                                                                    |                             |
| Name Order:  First Last Last First Family Number:  All Uppercase Use Mailing Address If Available                                                                                                    | PARENT OR GUARDIAN OF<br>JOHN DOE<br>5233 COYE DRIVE<br>PO BOX 123<br>STEVENS POINT WI 54481                                                             |                             |

Highlight your new template and click on Select

| Print Envelope         |                                        |                   | 🔝 📹 靠 🖓 |
|------------------------|----------------------------------------|-------------------|---------|
| Display My Templates   | 🕑 Display Shared Templates 🛛 🗹 Display | Skyward Templates | / 2     |
| Print Envelope Templat | tes                                    |                   |         |
| Template Type 🔺        | Description / 1                        | Created By        | Add     |
| 1 2) Entity            | Parent or Guardian of Envelope         | Wininger, Donna   | Edit    |
| 2 4) Skyward           | Family 1 Envelope - Large              | Wininger, Donna   | Clone   |
| 3 4) Skyward           | Family 1 Envelope - Letter             | Wininger, Donna   | Delete  |

You will see your new Template - Click on Run

**Quick Tip:** You can click on Make Favorite and this Template will show up on the Family Screen so that you can print the envelope in one click for the future.

| Quick Print<br>Favorites: No favorites available.<br>Report:  Print Envelope Template: Parent or Guardian | of Envelope                            | Run<br>Make<br>Favorite<br>Back                                                                |          |              |
|----------------------------------------------------------------------------------------------------|----------------------------------------|------------------------------------------------------------------------------------------------|----------|--------------|
|                                                                                                    | Family<br>Change<br>Family 1<br>Add Gu | Parent or Guardian of Envelope<br>Family Order<br>ardian Guardian Name<br>Edit Del Bunny, Bugs | Alphakey | Relationship |

This is what your envelope will look like

| PARENT OR GUARDIAN OF<br>DALTON BUNNY<br>1234 ALPHABET DRIVE<br>PORT HURON MI 48060-2001 |
|------------------------------------------------------------------------------------------|